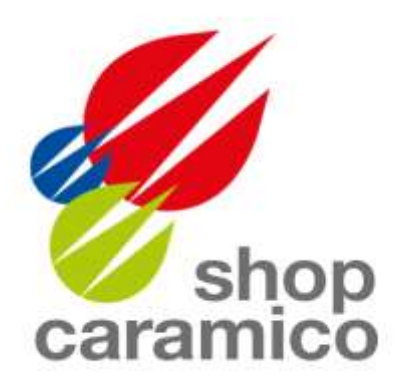

## shop.caramico.it

nuovo sistema di invio ordini

16-01-2023

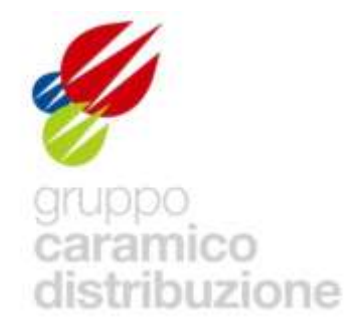

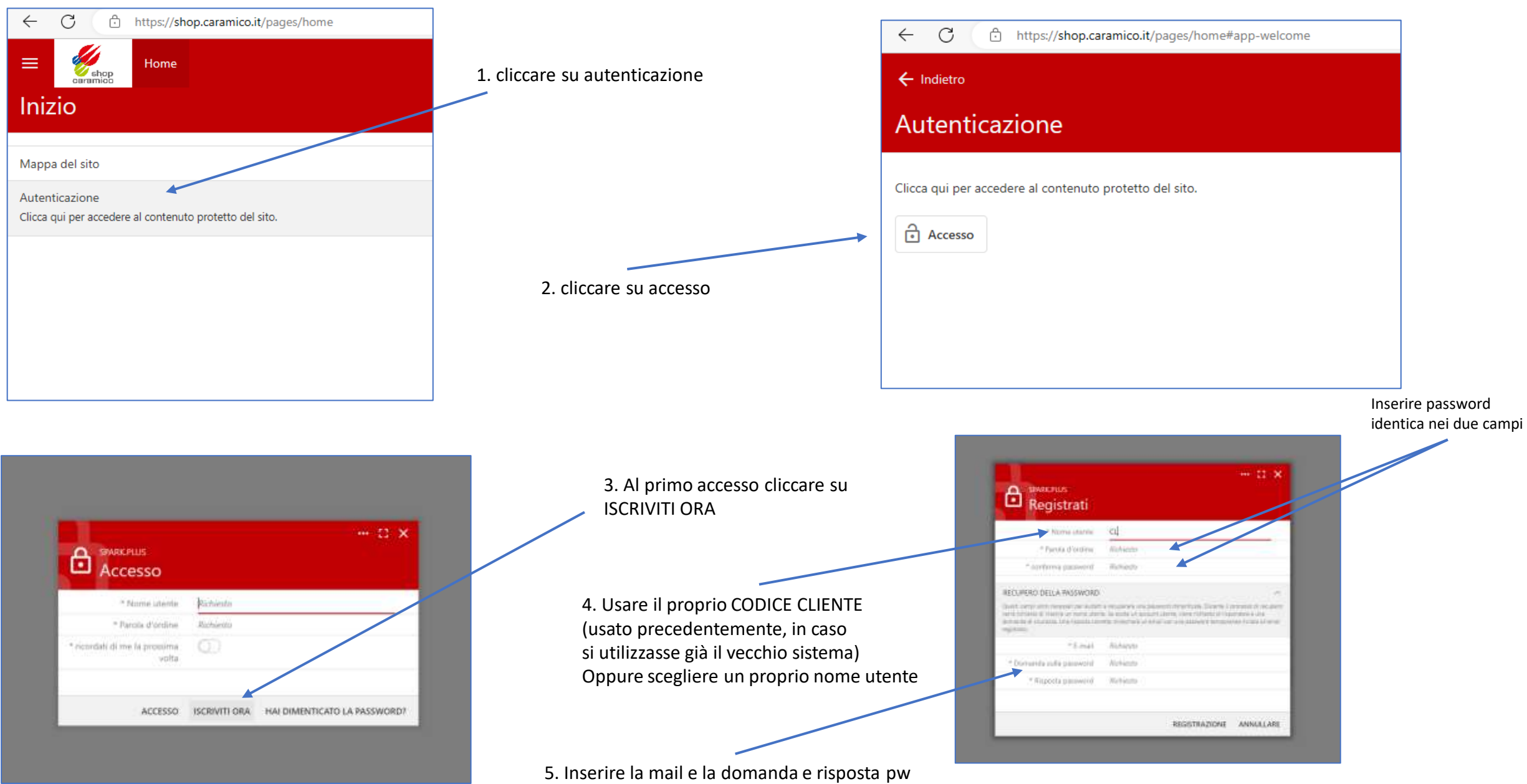

molto utili per il recupero pw in caso di smarrimento

## Accesso:

CL000012 \* Nome utente \* Parola d'ordine \*\*\*\*\*\*\*\* \* ricordati di me la prossima volta ACCESSO ISCRIVITI ORA HAI DIMENTICATO LA PASSWORD? dopo il login con la propria Username e Password appare il seguente menu:

> Cliccare su catalogo per scegliere i prodotti da inserire in carrello

| <  | - C 🗅 https://shop.caramico.it/pages/home                                                      |
|----|------------------------------------------------------------------------------------------------|
| ≡  | E Home Catalogo Negozio Mio Carrello                                                           |
| Ν  | lappa del sito                                                                                 |
| Si | prega di selezionare un link nella pagina del sommario sottostante.<br>X Mappa del sito Filter |
| Но | ome                                                                                            |
| Ca | talogo Negozio                                                                                 |
| Mi | io Carrello                                                                                    |
| Lo | gout                                                                                           |
|    |                                                                                                |
|    |                                                                                                |
|    |                                                                                                |
|    |                                                                                                |
|    |                                                                                                |

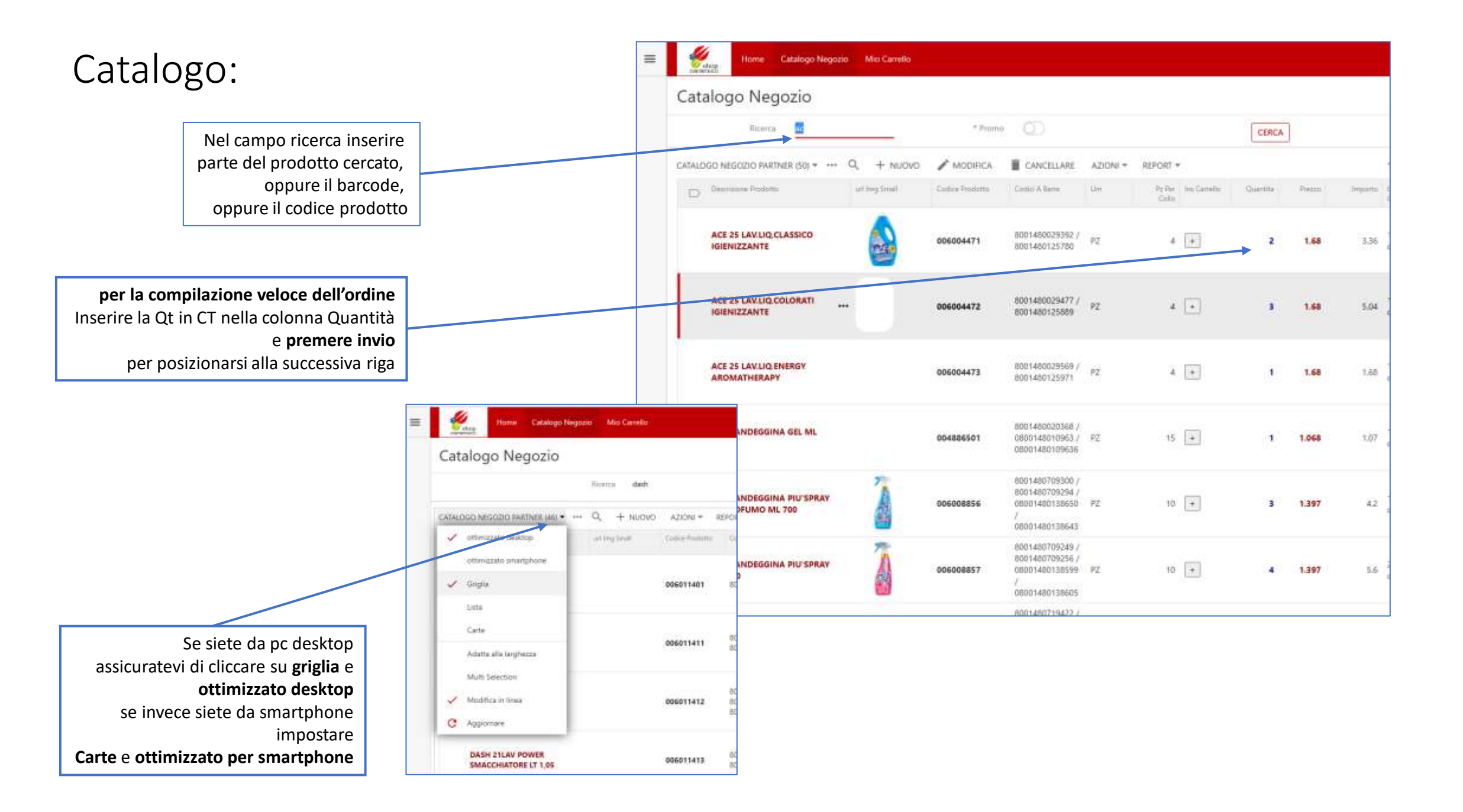

## Catalogo:

|     | Home Catalogo Negozio Mio Carnello              |                                  |                                                                             |                    |                   |                                |                |                  |                                  |       |                              |          |        |
|-----|-------------------------------------------------|----------------------------------|-----------------------------------------------------------------------------|--------------------|-------------------|--------------------------------|----------------|------------------|----------------------------------|-------|------------------------------|----------|--------|
| Cá  | atalogo Negozio                                 |                                  |                                                                             |                    |                   |                                |                |                  |                                  |       |                              |          |        |
|     | Rema: sc.                                       | * Prom                           | • ©                                                                         |                    |                   | CERCA                          |                |                  |                                  |       |                              |          |        |
| CAT | FALOGO NEGOZIO PARTNER (50) * … $Q_{i}$ + NUOVO | / MODIFICA                       | CANCEULARE                                                                  | AZIONI *           | REPORT *          |                                |                |                  |                                  |       |                              |          |        |
| , İ | D Describere Prodotta uni ing Small             | Cashin Produtto                  | Cashid A Rame                                                               | On.                | Parter I<br>Calka | Catalogo Nogozio               |                |                  |                                  |       |                              |          |        |
|     | ACE 25 LAV.LUQ.CLASSICO                         | 006004471                        | 5001480029392 /                                                             | 27                 | 2.1               | Catalogo Negozio               |                |                  |                                  |       |                              |          |        |
| 1   |                                                 |                                  | 8001480125780                                                               | 1.2                | (T) 4             | Ricerca 0001                   | 450125689      | * Prom           | • 🔘                              |       |                              | CERCA    |        |
|     | ACE 25 LAV.LIQ.COLORATI                         | ACE 25 LAV.UQ.COLORATI 006004472 |                                                                             | 8001480029477 / PZ | 4 [               | CATALOGO NEGOZIO PARTNER (1) * | ••• + NUOVO A3 | ZIONI * REPORT * |                                  |       |                              |          |        |
|     |                                                 |                                  | W01400123003                                                                |                    |                   | D Descrizione Produtta         | urt img Small  | Codice Prodotto  | Codici A Barre                   | Qm    | Pa Per Ins Carrello<br>Collo | Quantita | Prezza |
|     | ACE 25 LAV.LIQ.ENERGY<br>AROMATHERAPY           | 905004473                        | 8001480029569 /<br>8001480125971                                            | FZ.                | 4 [               | ACE 25 LAV.LIQ.COLORATI        |                | 006004472        | 8001480029477 /<br>8001480125889 | PZ    | 4 +                          | 3        | 1.68   |
|     | ACE CANDEGGINA GEL ML<br>500                    | 004886501                        | 5001480020368 /<br>0800145010963 /<br>08001450109636                        | 92                 | 15 [              | + n/a                          | n/a            | n/a              | 0/3                              | 10/31 | n/si n/si                    | n/a      | n/s    |
|     | 7                                               |                                  | 8001400709300 /                                                             |                    |                   |                                |                |                  |                                  |       |                              |          |        |
|     | ACE CANDEGGINA PIU'SPRAY<br>FR.PROFUMO ML 700   | 006008856                        | 8001480709294 /<br>08001480138659<br>/<br>08001480138643                    | PZ                 | 10                |                                |                |                  |                                  |       |                              |          |        |
|     | ACE CANDEGGINA PIU'SPRAY                        | 006008857                        | 8001480709249 /<br>8001480709256 /<br>08001480138599<br>/<br>08001480138695 | PZ                 | 10 +              | <b>4 1.397</b> 5.5             |                |                  |                                  |       |                              |          |        |

## Mio Carrello:

| Partner<br>MAXI SCONTO SRL >          | Indirizzo Destin<br>VIA GONZAG | Indirizzo Destinazione Partner<br>VIA GONZAGA N.26 🔰 |          |      | Partmer<br>012  | Totale Carrello Ivato<br>8.564,28 |                 |              |  |
|---------------------------------------|--------------------------------|------------------------------------------------------|----------|------|-----------------|-----------------------------------|-----------------|--------------|--|
| RIGHE                                 |                                |                                                      |          |      |                 |                                   |                 |              |  |
| RIGHE CARRELLO (446) -                | ···· Q AZIONI + REPORT         | REPORT - TEST -                                      |          |      |                 |                                   |                 | Vedi         |  |
| Prodotto                              | url Img Small                  | Prezzo                                               | Quantita | Molt | Codice Produtto | UM                                | Barcode Letto   | ha           |  |
| AMBROSOLI MIELE D<br>BICCHIERE GR 175 | FIORE                          | 1,961                                                | 1        | ×6   | 000237201       | ст                                | 8006450018550   | Aliquota 10% |  |
| AMBROSOLI MIELE D<br>GR 500           |                                | 3,828                                                | 2        | x 6  | 000237401       | ст                                | 8006450018574   | Aliquota 10% |  |
| AMUCHINA CONCEN<br>LIQUIDO LT 1       | TRATO                          | 4,550                                                | 1        | x 12 | 000897901       | σ                                 | 8000036000946   | Aliquota 22% |  |
| ACE CLASSICA HYPO                     | LT 3                           | 1,637                                                | 2        | жб   | 003230401       | ст                                | 8001480020986   | Aliquota 22% |  |
| <pre> Il prossimo &gt;</pre>          |                                |                                                      |          |      |                 |                                   | Visualizzazione | 1-4 di       |  |

spostarsi in 'Mio Carrello' effettuare modifiche ed inviare l'ordine

Prossimamente

sarà possibile seguire lo stato dell'ordine e scaricare la bolla elettronica